## 登録ページから初回登録をしよう!①・2

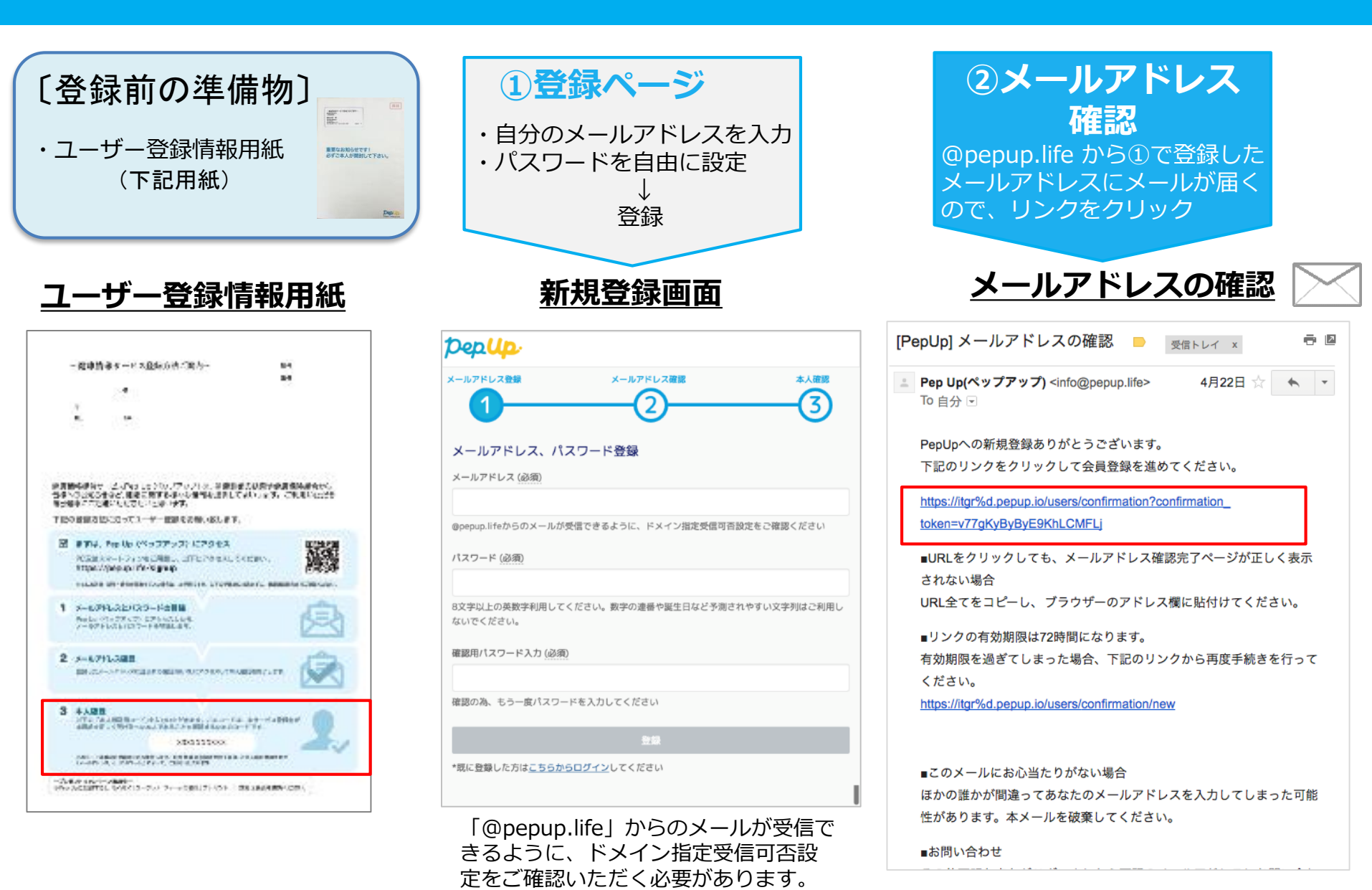

## 登録ページから初回登録をしよう!③

③本人確認
コード入力

- ・「本人確認用コード」及び「生年月日」を入力
- ・Pep Up利用規約を確認後同意欄に☑チェック
- ・「登録完了してPep Upの利用を始める」をクリック

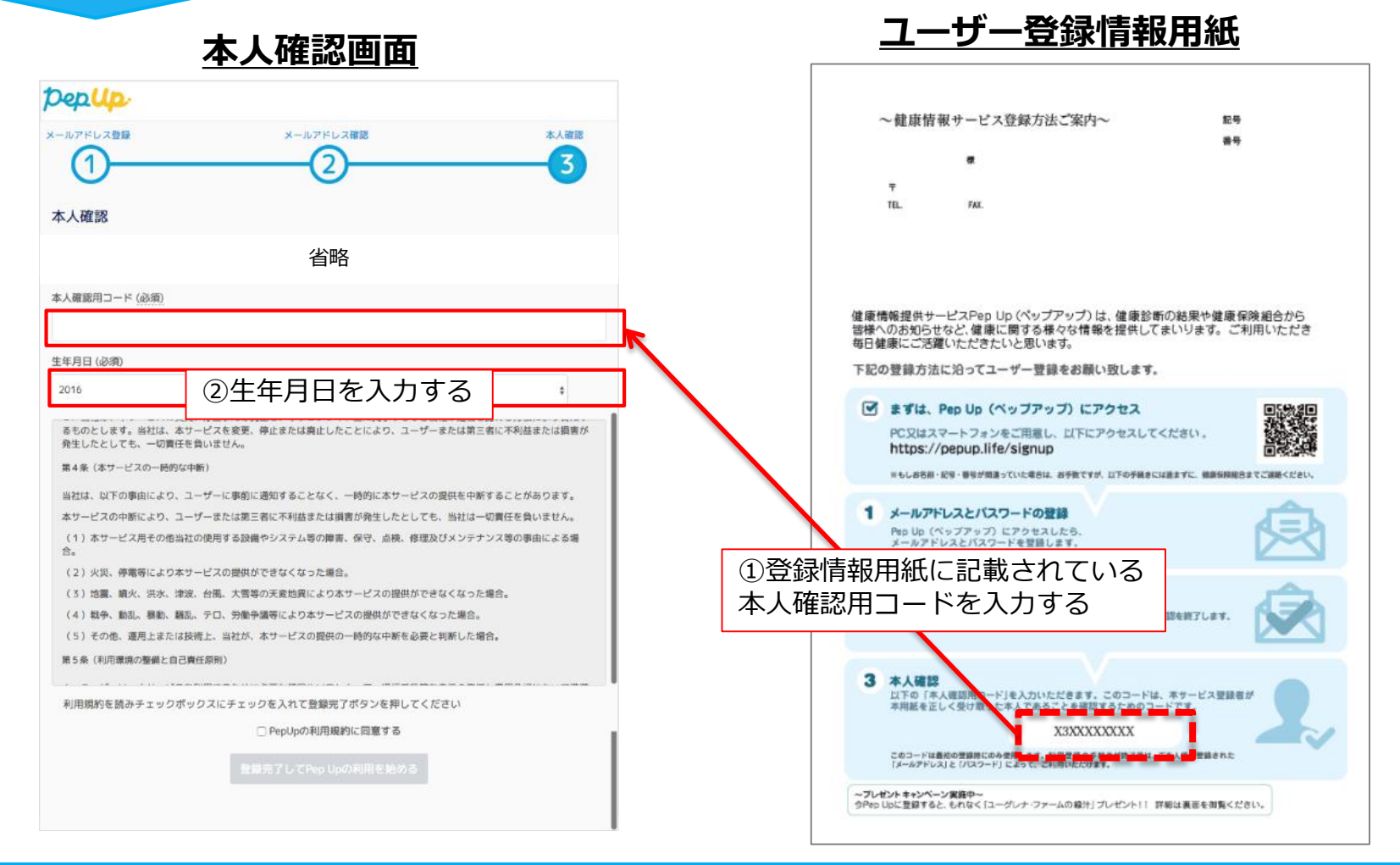

## 最後: プロフィールを登録

## pepup.

| <b>ニックネーム</b> |        |           |   |         |
|---------------|--------|-----------|---|---------|
| プロフィール画像      | 参昭     |           |   |         |
| 身長(cm)        | S Murr |           |   |         |
| 自己紹介          |        |           |   |         |
|               |        |           |   | 登録完了です! |
|               |        |           |   |         |
| 言語            |        |           |   |         |
| 日本語           |        |           | ~ |         |
|               | 後で登録   | プロフィールを登録 |   |         |